## Access Regularly Scheduled Series Sessions Credit Transcript

If you have not already created an account in our system, see the instructions for creating a NetID or Guest/Visitor Account.

- 1. Log in to <u>https://ce.icep.wisc.edu</u> with your account log in and password.
- 2. In the top right corner of your screen, select "My account"

|         | Interprofession<br>Continuing Edu<br>UNIVERSITY OF WISCONS | nal<br>Ication Partners<br>SIN-MADISON | School of Medicine<br>and Public Health<br>School of Nursing<br>School of Pharmacy | Find of Jarse. | f y in G |
|---------|------------------------------------------------------------|----------------------------------------|------------------------------------------------------------------------------------|----------------|----------|
| HOME    | COURSE CATALOG 👻                                           | RSS CATALOG MO                         | C LEARNING COMMUNITIES ~                                                           | ABOUT ICEP 👻   |          |
|         | 4 the                                                      |                                        |                                                                                    |                | Edit     |
|         | A FERTY                                                    |                                        |                                                                                    |                | Hela     |
|         | Francis The                                                | A P                                    |                                                                                    |                |          |
|         |                                                            | Signe Skott Cooper Hall                |                                                                                    |                |          |
|         |                                                            | Signe Skott Cooper Hall                |                                                                                    |                |          |
| UPCOMIN | NG LIVE COURSES                                            | Signe Skott Cooper Hall                |                                                                                    |                |          |

3. Select the MY ACTIVITIES tab.

|          |                                                |                  |                                                                                    | 🚢 My account 🕞 Log out 🃜 |
|----------|------------------------------------------------|------------------|------------------------------------------------------------------------------------|--------------------------|
| Ŵ        | Interprofessional<br>Continuing Education Part | tnership         | School of Medicine<br>and Public Health<br>School of Nursing<br>School of Pharmacy | Find a course            |
| НОМ      | E COURSE CATALOG - RSS CATALOG                 | MOC L            | EARNING COMMUNITIES +                                                              | ABOUT ICEP ~             |
| MY       | ACCOUNT                                        |                  |                                                                                    |                          |
| VIEW     | EDIT ASSIGN CREDITS BOOKMARKS CO               | JURSE CREDIT LOG | G DELETED CREDIT MY AC                                                             | TIVITIES ORDERS COUPONS  |
| BBA      | DGER@WISC.EDU                                  |                  |                                                                                    |                          |
| PROF     | FILE                                           |                  |                                                                                    |                          |
| FIRST NA | IME:<br>NGHAM                                  |                  |                                                                                    |                          |
| MIDDLE   | NAME:                                          |                  |                                                                                    |                          |
| LAST NA  | ME:                                            |                  |                                                                                    |                          |
| BADG     | iER<br>S TYPE-                                 |                  |                                                                                    |                          |
| Home     |                                                |                  |                                                                                    |                          |

4. *Select* the **Session credit** tab.

|                              |                   |                   |                                                              |         | 🚨 My ac       | count C→Log out | 1 |
|------------------------------|-------------------|-------------------|--------------------------------------------------------------|---------|---------------|-----------------|---|
|                              |                   |                   |                                                              |         | Find a course |                 | ٩ |
|                              | ng Education      | Partnership       | and Public Health<br>School of Nursing<br>School of Pharmacy |         |               | f y in G        | ~ |
| HOME RSS CATAL               | DG MOC LEAF       | NING COMMUNITIES  | * ABOUT ICEP *                                               |         |               |                 |   |
| TOTAL SESS                   | ION CREDI         | Т                 |                                                              |         |               |                 |   |
| VIEW EDIT ASSIGN             | CREDITS BOOKMARKS | COURSE CREDIT LOG | DELETED CREDIT                                               | FACULTY | MY ACTIVITIES | ORDERS          |   |
|                              |                   | $\frown$          |                                                              |         |               | COUPONS         |   |
| Completed activities         | Pending activitie | Session credit    | cternal credits                                              |         |               |                 |   |
| DATE COMPLETED<br>START DATE | END DATE          |                   |                                                              |         |               | <b>1</b>        |   |

- 5. The Total Session Credit view will appear with a list of RSS sessions you have attended. NOTE: If you attend a session that has a required evaluation, the session will not show up until you have completed the evaluation. See the post-session email or go to the RSS Catalog to access the series and navigate to the session.
- 6. Select "Download PDF" to download a transcript of your RSS sessions.

|                                                                                                    | fessional<br>ing Education Partnership<br>of WISCONSIN-MADISON | School of Medici<br>and Public Health<br>School of Nursin<br>School of Pharma | ne<br>h<br>g<br>acy         | Find a course | (<br>f ¥ in ⊡ ( |
|----------------------------------------------------------------------------------------------------|----------------------------------------------------------------|-------------------------------------------------------------------------------|-----------------------------|---------------|-----------------|
| HOME RSS CATAI                                                                                                    | OG MOC LEARNING COMMUNITIE                                     | S - ABOUT ICE                                                                 | P -                         |               |                 |
| TOTAL SESS                                                                                                    | SION CREDIT                                                    | OG DELETED CRED                                                               | IT FACULTY                  | MY ACTIVITIES | ORDERS          |
| Completed activities                                                                                                    | Pending activities Session credit                              | External credits                                                              |                             |               |                 |
| Completed activities DATE COMPLETED START DATE E.g., 02/14/2019                                                              | END DATE<br>E.g., 02/14/2019                                   | External creats                                                               |                             | Ş             | Download PDF    |
| Completed activities DATE COMPLETED START DATE E.g., 02/14/2019 SESSION TIFLE                                                | Eg. 02/14/2019                                                 | External creaits                                                              |                             |               | Download PDF    |
| Completed activities DATE COMPLETED START DATE E.g., 02/14/2019 SESSION TITLE SERIES TITLE                                   | END DATE     Eg. 02/14/2019                                    | External creaits                                                              |                             |               | Download PDF    |
| Completed activities DATE COMPLETED START DATE E.g., 02/14/2019 SESSION TITLE SERIES TITLE APPLY                             | END DATE     Eg. 02/14/2019                                    | External creaits                                                              |                             |               | Download PDF    |
| Completed activities DATE COMPLETED START DATE E.g., 02/14/2019 SESSION TITLE SERIES TITLE Regularly Scheduled Series. (RSS) | END DATE     Eg. 02/14/2019       Session     Session          | Presenter(s)                                                                  | <u>Credits/CEU</u><br>Hours | Credittype    | Download PDF    |